# HƯỚNG DẪN CHA Mẹ HỌC SINH (CMHS) NỘP HỒ SƠ NHẬP HỌC TRỰC TUYẾN LỚP 6 ĐÃ PHÂN TUYẾN NĂM HỌC 2022 - 2023

# CMHS Mở trình duyệt web nhập link: q3.dttt.vn

# Màn hình hiển thị nội dung như sau: Thông báo Thông báo tuyển sinh năm học 2022-2023 Giai đoạn 1: Cha mẹ học sinh (CMHS) đăng ký nhập học con vào ra lớp mẫu giáo, lớp 1, lớp 6 trực tuyến. Giai đoạn 2: Nhà trường sẽ gửi thông báo hẹn ngày giờ đến nộp hồ sơ qua email hoặc tin nhắn SMS. CMHS cần chuẩn bị các giấy tờ hồ sơ bản cứng và khi nhận được thông báo của nhà trường thì CMHS mới đem bản cứng đến nộp để hoàn tất thủ tục nhập học cho con. ✓ Không hiển thị lại trong hôm nay × Đóng

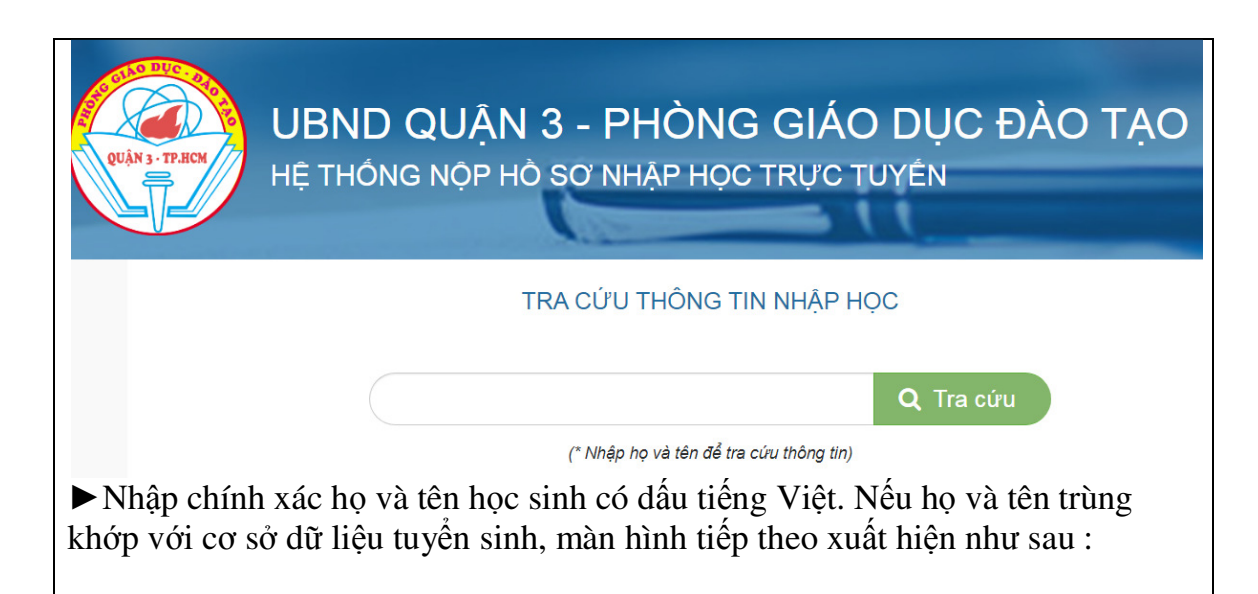

| STT                                                                          | Họ và tên | Giới tính | Cấp  | Địa chỉ<br>Nhập học trực tuyến                  |  |  |  |
|------------------------------------------------------------------------------|-----------|-----------|------|-------------------------------------------------|--|--|--|
| 1                                                                            |           | Nữ        | THCS | Lê Văn Sỹ, Phường 13, Quận 3, TP. Hồ Chí Minh 🚽 |  |  |  |
| • Click chọn "Nhập học trực tuyến" $\rightarrow$ Màn hình tiếp theo như sau: |           |           |      |                                                 |  |  |  |

| Xác nhận ngày s              | Xác nhận ngày sinh                                 |           |  |  |  |
|------------------------------|----------------------------------------------------|-----------|--|--|--|
| Bạn cần xác nhậi             | n ngày sinh để tiến hành nộp hồ sơ online          |           |  |  |  |
| Ngày sinh                    | dd/mm/yyyy                                         | <b>ii</b> |  |  |  |
|                              | ✓ Xác nhận 🖸                                       | Đóng      |  |  |  |
| Nhập đúng ngày<br>"Xác nhận" | y sinh của học sinh theo định dạng tháng ngày năm, | rồi click |  |  |  |

Đợi vài giây màn hình sẽ xuất hiện "Thông tin đăng kí vào trường THCS Colette". CMHS *nhập đầy đủ, chính xác tất cả thông tin còn để trống theo mẫu đăng ký*.

| Họ                 | Thái Minh                      |                            | Hà                       |
|--------------------|--------------------------------|----------------------------|--------------------------|
| Ngày sinh          | 01/08/2011                     | Giới tính                  | Nữ 🗸                     |
| Dân tộc            | Kinh 🗸                         | Quốc tịch                  | Việt Nam 🗸 🗸             |
| Nơi sinh           | TP. Hồ Chí Minh                | Tổ dân phố                 |                          |
| Khu phố            |                                | Mã định danh (12<br>ký tự) |                          |
| Quê quán 🛛 🕹       | TP. Hồ Chí Minh 🗴 🗸            | Quận 3                     | × v Phường/Xã v          |
| Ð/c thường trú 🙆 🖪 | TP. Hồ Chí Mint 🗸 Quận 3 🗙 🗸   | Phường 13 🗙 🗸              | Đường 301/1 <sup>-</sup> |
| Nơi ở hiện nay 🙆 🖪 | TP. Hồ Chí Mint 🗸 Quận/Huyện 🗸 | Phường/Xã 🗸                | Đường 🔽 Số nh            |

## Thông tin đăng kí vào Trường THCS Colette

### Thông tin phụ huynh

| Người đại diện                                                                                                    | Cha                                            | ◯ Mẹ         |               |                      | Người giám hộ |       |  |  |
|----------------------------------------------------------------------------------------------------|------------------------------------------------|--------------|---------------|----------------------|---------------|-------|--|--|
| Họ của cha                                                                                                    |                                                |              | Tên của cha   |                      |               |       |  |  |
| Ngày sinh                                                                                                    | dd/mm/yyyy                                     | 8            |               |                      |               |       |  |  |
| Số điện thoại di động                                                                                                    | (093) 862-4882                                 |              | Email         |                      |               |       |  |  |
| Nghề nghiệp                                                                                                    |                                                |              | Nơi công tác  |                      |               |       |  |  |
| Đ/c liên lạc 🛛 🛍                                                                                                    | Tỉnh/Thành phố 🗸                               | Quận/Huyện 🗸 | Phường/Xã     | ~                    | Đường 👻       | Số nh |  |  |
| Họ của mẹ                                                                                                    |                                                |              | Tên của mẹ    |                      |               |       |  |  |
| Ngày sinh                                                                                                    | dd/mm/yyyy                                     | <b>a</b>     |               |                      |               |       |  |  |
| Số điện thoại di động                                                                                                    | (999) 999-9999                                 |              | Email         |                      |               |       |  |  |
| Nghề nghiệp                                                                                                    |                                                |              | Nơi công tác  |                      |               |       |  |  |
| Ð/c liên lạc 🛛 🤷 🖪                                                                                                    | TP. Hồ Chí Mảnh 🗸                              | Quận 3 🗙 🗸   | Phường/Xã     | ~                    | Đường 🔽       | Số nh |  |  |
| Họ của người giám hộ                                                                                                    |                                                |              | Tên của người |                      |               |       |  |  |
|                                                                                                    |                                                |              | giam nọ       |                      |               |       |  |  |
| So diện thoại di dọng                                                                                                    | (999) 999-9999                                 | Email        |               |                      |               |       |  |  |
| Ð/c liên lạc 🛛 🛯 🖻                                                                                                    | TP. Hồ Chí Mánh 🗸                              | Quận 3 🗙 🗸   | Phường/Xã     | ~                    | Đường 🔽       | Số nh |  |  |
| Thông tin tốt nghiệp tiểu học                                                                                                  |                                                |              |               |                      |               |       |  |  |
| Toán                                                                                                    | 10                                             |              | Tiếng Việt    |                      | 9             |       |  |  |
| Lớp                                                                                                    |                                                | Ngoại ngữ    |               | Tiếng Anh tăng cường |               |       |  |  |
| Thông tin khác                                                                                                    |                                                |              |               |                      |               |       |  |  |
| Loại hình lớp học Song ngữ tiếng Pháp                                                                                          |                                                |              |               |                      |               |       |  |  |
|                                                                                                    | Tiếng Anh tích hợp                             |              |               |                      |               |       |  |  |
|                                                                                                    | Tiếng Anh tăng cười                            | ng           |               |                      |               |       |  |  |
| Chương trình ngoại<br>ngữ                                                                                                    | Chương trình ngoại 💦 Tiếng Anh tích hợp<br>ngữ |              |               |                      |               |       |  |  |
| Dăng ký khác Lớp bán trủ - Ưu tiên giải quyết Học sinh bán trủ khi Cha Mẹ là công nhân viên chức, có giấy xác nhận của cơ quan |                                                |              |               |                      |               |       |  |  |

Lớp bán trú - Ưu tiên giải quyết Học sinh bán trú khi Cha Mẹ là công nhân viên chức, có giấy xác nhận của cơ quan đang công tác.

Tiếng Anh tăng cường - Phải có chứng chỉ FLYERS đạt từ 12 khiêng trở lên (dành cho Học sinh đã hoàn thành chương trình tiểu học nhưng không có học bạ tiếng Anh tăng cường)

Bảo hiểm y tế (bắt buộc 100% HS tham gia BHYT trên phạm vi cả nước, để các em được thụ hưởng đầy đủ quyền được chăm sóc sức khỏe)

| Thông tin tiêm |    |   | Ngày tiêm Loại Vaccine |             | Đơn vị tiêm chủng |
|----------------|----|---|------------------------|-------------|-------------------|
| chủng          |    |   |                        |             |                   |
| Mũi số 1       | ආ  | 6 | dd/mm/yyyy             | Sinopharm 🗸 | Đơn vị tiêm chủng |
| Mũi số 2       | ළු | 6 | dd/mm/yyyy             | Sinopharm 🗸 | Đơn vị tiêm chủng |
| Mũi số 3       | ළු | ß | dd/mm/yyyy             | Sinopharm 🗸 | Đơn vị tiêm chủng |
| Mũi số 4       | ළු | 6 | dd/mm/yyyy             | Sinopharm 🗸 | Đơn vị tiêm chủng |
| Ghi chú        |    |   |                        |             |                   |
|                |    |   |                        |             |                   |
|                |    |   |                        |             | X                 |
|                |    |   |                        |             |                   |
|                |    |   |                        | 🖺 Đăng kí   | "O Làm mới        |

Click chọn "Đăng kí" để hoàn tất.